## How to Access Student Schedules via Clever Launch Pad

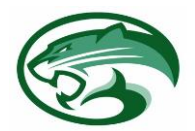

"Closing the Distance"

## Students with a Personal Laptop:

- 1) Open Google Chrome
- 2) Visit sso.browardschools.com
- 3) Select Log in with Active Directory

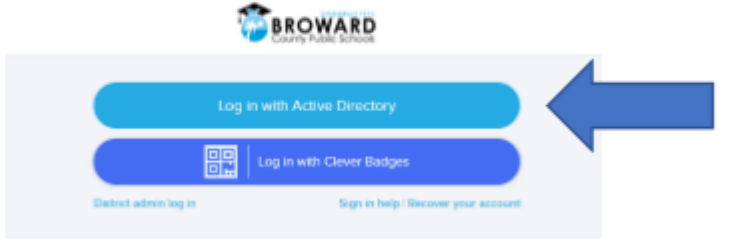

4) Enter your student number and password

Student Number: 06XXXXXXXX Password (Date of Birth): PMM/DD/YYYY Ex: P05/06/2007

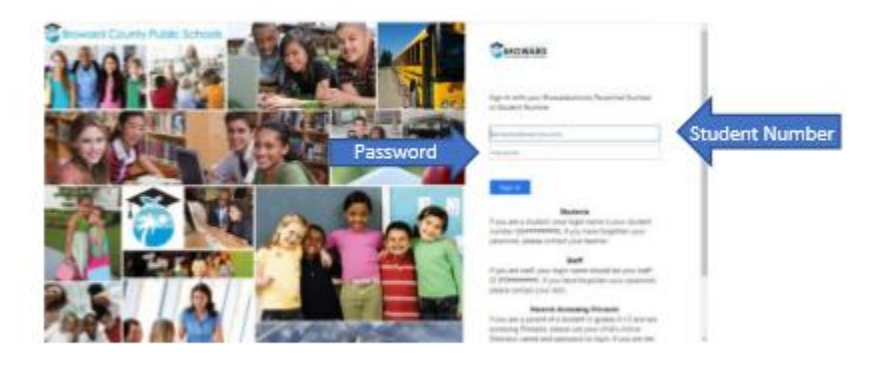

5) In the event you need to reset your password call the BCPS ETS Department at (754) 321-0411.

## Students with a School Loaned Laptop:

- 1) Once you log into the laptop Insite will automatically start.
- 2) Select Launch Pad

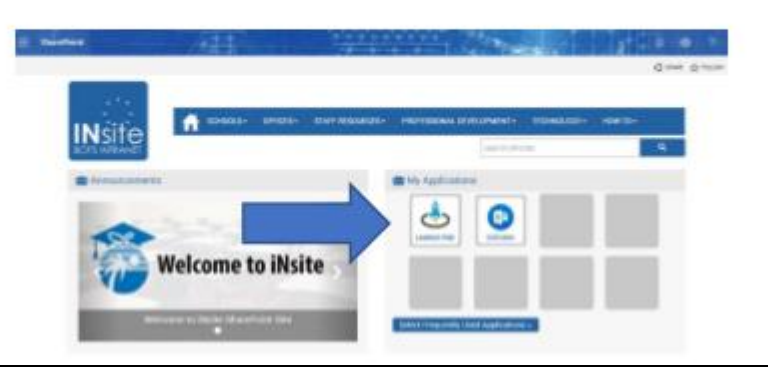

## **On the Clever Homepage Select Virtual Counselor:**

1) Click on the Virtual Counselor icon under My Applications on the Clever hompage

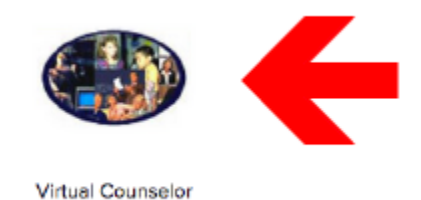

2) On the main page of Virtual Counselor, click on the drop down menu under Student Info

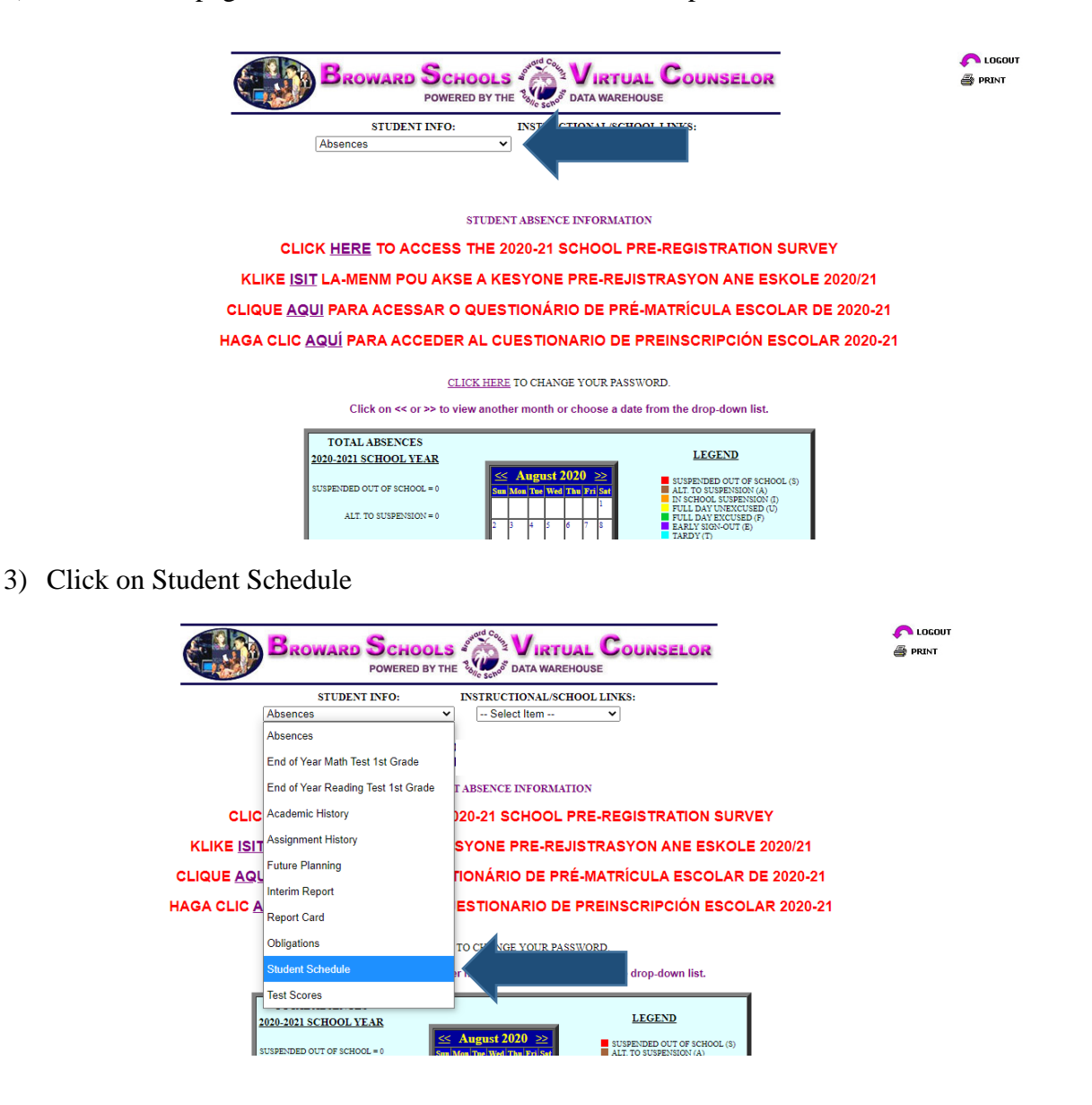